# Information Capsules for Using the EFT Platform

**Topic: User Management** 

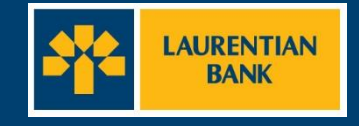

## **Before starting**

Important: User management is an action reserved for the company's super administrator.

A user's role determines their privileges and access to the EFT application.

There are 2 types of roles: each company has a Super Administrator (SA). For companies with a four-eye (two approval tiers) or six-eye (three approval tiers) approval structure, there is also a User role (U).

| Access                                 | SA | U |
|----------------------------------------|----|---|
| Access transaction files               | Х  | Х |
| File importing                         | Х  | Х |
| Template management                    | Х  | Х |
| Transaction entry                      | Х  | Х |
| File closures                          | Х  | Х |
| User management                        | Х  |   |
| Approval threshold management          | Х  |   |
| Transactions                           | Х  | Х |
| Settlement report and business charges | Х  |   |
| Search                                 | Х  | Х |
| Print                                  | Х  | Х |

| Permissions                             | SA | U |
|-----------------------------------------|----|---|
| Entry/Verification/Approval             | Х  | Х |
| File closures                           | Х  | Х |
| Template Creation/Modification/Approval | Х  | х |
| File importing                          | Х  | Х |
| Create/Edit/Delete/Disable users        | х  |   |
| Password reactivation                   | х  |   |
| Report generation                       | Х  | Х |

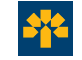

| Step 1                     | In the Administration tab, select the User Management section.                                                                                                    |
|----------------------------|----------------------------------------------------------------------------------------------------|
|                            |                                                                                                    |
| Administration Transaction | Outright     Outright     Outright |

## You will then be directed to the page below. On this page, click "Add."

| Administra | ntion   Transactions   Report | s                 |                      |                   |       |                   |   |          |
|------------|-------------------------------|-------------------|----------------------|-------------------|-------|-------------------|---|----------|
| Users      | User Management               |                   |                      |                   |       |                   | ( | Add Back |
|            | ‡ User Login                  | ‡ Name            | \$                   | Role              | \$    | Deactivation Date | ‡ | Status   |
|            | VickyBeau                     | Vicky Beauregard2 | baro-Super-Administr | rateur_Entreprise | 2022/ | /02/02            |   |          |

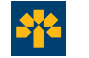

#### Step 2

## Fill in the following fields: User Login, Name and Email

| User Creation                                                                                                    |                 | Dack   |                                            |
|----------------------------------------------------------------------------------------------------|-----------------|--------|--------------------------------------------|
|                                                                                                    | User Profile    |        |                                            |
| <ul> <li>User Login:</li> <li>Name:</li> <li>Email:</li> <li>Department:</li> <li>Branch:</li> <li>Enterprise:</li> </ul> |                 | Search | Note:<br>Fields marked<br>with an asterisk |
| Active<br>Password Locked:                                                                                                | Yes<br>Password |        | (*) are<br>mandatory.                      |
| <ul> <li>Password:</li> <li>Password Confirmation:</li> </ul>                                                             |                 |        |                                            |
|                                                                                                    | Authorization   |        |                                            |
| * Role:                                                                                                    | ~               |        |                                            |
| * Required field                                                                                                    | Create          |        |                                            |

To complete the Department, Branch and Enterprise fields, click "Search."

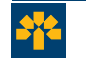

#### Step 3

To complete Enterprise, Branch and Department fields, enter your company's name in the Enterprise Name field and click "**Search.**"

| Department Selector                                                                      |                                                               |
|------------------------------------------------------------------------------------------|---------------------------------------------------------------|
| Enterprise Criteria<br>Enterprise: baro<br>Branch Criteria                               | Tip:<br>Search for your company                               |
| Department Criteria Department:  Search Reset Select  Results:                           | by entering the first three characters and clicking "Search." |
| Enterprise     Enterprise     Branch     Department     Barolo     Piedmont     Nebbiolo |                                                               |

The search results will appear at the bottom of the page. Check the item that corresponds to your company and click "Select."

|    |    |        | Sea        | rch Reset Select |            |
|----|----|--------|------------|------------------|------------|
| Re | s. | •      |            |                  |            |
|    |    |        | Enterprise | Branch           | Department |
|    | 0  | Barolo |            | Piedmont         | Nebbiolo   |

The information will be automatically copied to the corresponding fields on the User Creation screen (see next page).

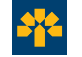

#### Step 4

## Enter the new user's password in the **Password** field.

| lleer Creation         |                                        | Back          |                                                                      |
|------------------------|----------------------------------------|---------------|----------------------------------------------------------------------|
|                        |                                        |               |                                                                      |
| A User Levin           | User Profile                           |               |                                                                      |
| • User Login:          | NatachaC2                              |               |                                                                      |
| • Name:                | Natacha Cognee                         |               |                                                                      |
| * Email:               | natacha.cognee@bang                    |               |                                                                      |
| Department:            | Nebbiolo                               | Search        |                                                                      |
| * Branch:              | Piedmont                               |               |                                                                      |
| Enterprise:            | Barolo                                 |               |                                                                      |
| Active                 | Yes                                    |               |                                                                      |
|                        |                                        |               | Key points:                                                          |
|                        | Password                               |               |                                                                      |
| Password Locked:       | No                                     |               | Password must at least 8 characters long: 1 lowercase and            |
| * Password:            | •••••                                  |               | uppersonal letter 1 number and 1 aposial observator $(f_{0}^{0}(2))$ |
| Password Confirmation: | •••••                                  |               | uppercase letter, i number and i special character (\$%?).           |
| 1                      | Authorization                          |               |                                                                      |
| * Role:                | baro-Super-Administrateur_Entreprise ❤ |               |                                                                      |
| * Required field       |                                        |               |                                                                      |
|                        | Create                                 |               |                                                                      |
| Re-enter the           | nassword in the P                      | assword Confi | mation field                                                         |
|                        |                                        |               |                                                                      |

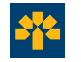

#### Step 5

### Select the new user's **role** from the drop-down menu in the Authorization section.

|                        | User Profile                         |              |  |
|------------------------|--------------------------------------|--------------|--|
| User Login:            | NatachaC2                            |              |  |
| Name:                  | Natacha Cognee                       |              |  |
| Email:                 | natacha.cognee@banq                  |              |  |
| Department:            | Nebbiolo                             | Search       |  |
| Branch:                | Piedmont                             |              |  |
| Enterprise:            | Barolo                               |              |  |
| Active                 | Yes                                  |              |  |
|                        | Password                             |              |  |
| Password Locked:       | No                                   |              |  |
| Password:              | •••••                                |              |  |
| Password Confirmation: | •••••                                |              |  |
|                        |                                      |              |  |
|                        | Authorization                        |              |  |
| Role:                  | baro-Super-Administrateur Entreprise | $\checkmark$ |  |

#### Note:

For a one-approver platform, the only role available is *Super Administrator*. A platform with two or more approvers also includes the *User* role. This role does not permit user management.

Click "Create" to confirm the creation of the user. Your user has been created.

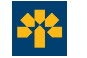

#### Step 1

## On the User Management screen, click the name of the user to edit.

|            | 4                        |                  |            |                            |                   |          |
|------------|--------------------------|------------------|------------|----------------------------|-------------------|----------|
| Administra | tion Transactions Report | S                |            |                            |                   |          |
|            |                          |                  |            |                            |                   |          |
| SD         |                          |                  |            |                            |                   | Add Back |
| ers        |                          |                  |            |                            |                   | 0        |
|            | User Management          |                  | C2         |                            |                   |          |
|            |                          |                  |            |                            |                   |          |
|            | ‡ User Login             | ‡ Name           | \$         | Role                       | Deactivation Date | ‡ Status |
|            | 12345Vicky               | Vicky Beauregard | baro-Super | -Administrateur_Entreprise |                   |          |
|            | 1234Vicky                | Vicky Beauregard | baro-Super | -Administrateur_Entreprise |                   |          |
|            | 123Vidky                 | Vicky Beauregard | baro-Super | -Administrateur_Entreprise |                   |          |
|            | 12Vicky                  | Vicky Beauregard | baro-Super | -Administrateur_Entreprise | 2022/03/01        |          |

You will be taken to the **User Update** page (see next slide).

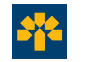

#### Step 2

## Make the desired changes in the appropriate fields.

|                                     | User Profile         |          |
|-------------------------------------|----------------------|----------|
| User Login:                         | 12Vidky              |          |
| Name:                               | Vicky Beauregard     |          |
| Email:                              | vicky.beauregard@ban |          |
| Department:                         | Nebbiolo             | Search   |
| Branch:                             | Piedmont             |          |
| Enterprise:                         | Barolo               |          |
| Active                              | No                   | Activate |
| Password:<br>Password Confirmation: | nd image             |          |
|                                     | Authorization        |          |
|                                     |                      | HEN .    |

#### Note:

To disable or enable a user, click the "**Deactivate**" or "**Activate**" button. The user's name remains in the list and the deactivation date is displayed (see next page).

#### Note:

To reset a password, enter the user's new temporary password and re-enter it in the **Password Confirmation** field. Click "**Save.**"

Once the changes have been completed, click "Update."

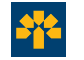

#### Step 3

## Here is an overview of the user list:

| User Managemen | nt                |                                      |                            |          |
|----------------|-------------------|--------------------------------------|----------------------------|----------|
|                |                   |                                      |                            |          |
| ↓ User Login   | ‡ Name            | ↓ Role                               | <b>‡</b> Deactivation Date | ‡ Status |
| 12345Vicky     | Vicky Beauregard  | baro-Super-Administrateur_Entreprise |                            |          |
| 1234Vicky      | Vicky Beauregard  | baro-Super-Administrateur_Entreprise |                            |          |
| 123Vidky       | Vicky Beauregard  | baro-Super-Administrateur_Entreprise |                            |          |
| 12Vidky        | Vicky Beauregard  | baro-Super-Administrateur_Entreprise | 2022/03/01                 |          |
| 1Vicky         | Vicky Beauregard  | baro-Super-Administrateur_Entreprise |                            |          |
| 456Vidky       | Vicky Beauregard  | baro-Super-Administrateur_Entreprise |                            |          |
| AnnieDO        | Annie Des Ormeaux | baro-Super-Administrateur_Entreprise |                            |          |
| Barolo1971     | Marie-Claude      | baro-Super-Administrateur_Entreprise |                            |          |
| beauregardv    | Vicky Beauregard  | baro-Super-Administrateur_Entreprise |                            |          |
| BeauregV       | Vicky Beauregard  | baro-Super-Administrateur_Entreprise |                            |          |
| GillesT        | Gilles            | baro-Super-Administrateur_Entreprise |                            |          |
| NatachaC       | Natacha Cognee    | baro-Super-Administrateur_Entreprise |                            |          |
| NatachaC2      | Natacha Cognee    | baro-Super-Administrateur_Entreprise |                            |          |
| vbeauregard    | Vicky Beauregard  | baro-Super-Administrateur_Entreprise |                            |          |
| Vicky123       | Vicky Beauregard  | baro-Super-Administrateur_Entreprise |                            |          |
| Vicky1234      | Vicky Beauregard  | baro-Super-Administrateur_Entreprise |                            |          |
| vickyb         | Vicky Beauregard  | baro-Super-Administrateur_Entreprise |                            |          |
| VickyBeau      | Vicky Beauregard2 | baro-Super-Administrateur_Entreprise | 2022/02/02                 |          |
| ZVicky123      | Vicky Beauregard  | baro-Super-Administrateur_Entreprise |                            |          |
| ZZVicky123     | Vicky Beauregard  | baro-Super-Administrateur_Entreprise |                            |          |

It is available at all times and provides an overview of the users, their role and their deactivation date, if applicable.

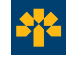